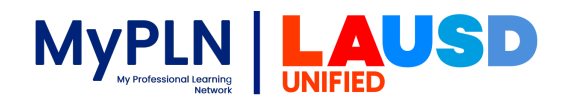

## How to Sign in to LAUSD Zoom Account using a browser

1. Open your Firefox or Chrome browser and go to the following URL: <u>https://lausd.zoom.us/</u>

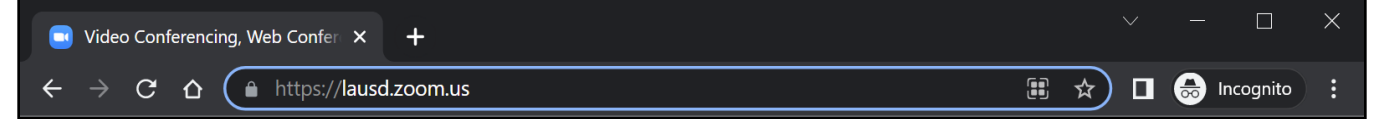

2. Click the **Sign in** button.

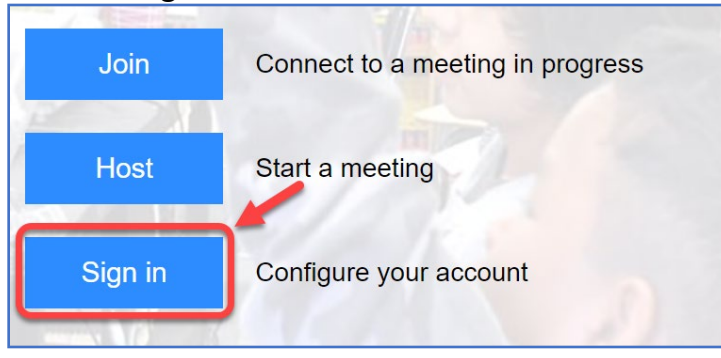

3. Enter your LAUSD email address and click the **Next** button.

| Next |
|------|
|      |

4. Enter your Password and click the **Sign in** button.

| Enter password     |         |
|--------------------|---------|
| Password           |         |
| Forgot my password |         |
|                    | Sign in |

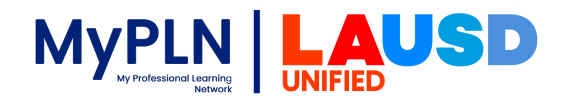

# How to Sign in to LAUSD Zoom Account using Zoom desktop App

1. Open your Firefox browser and go to the following URL: https://lausd.zoom.us/download.

| Download Center - Zoom ×                       | +                                  | - | ٥          | × |
|------------------------------------------------|------------------------------------|---|------------|---|
| $\leftarrow$ $\rightarrow$ C $\textcircled{a}$ | O A https://lausd.zoom.us/download |   | ${\times}$ | ≡ |

2. Click the Download button to download the Zoom Client for Meetings.

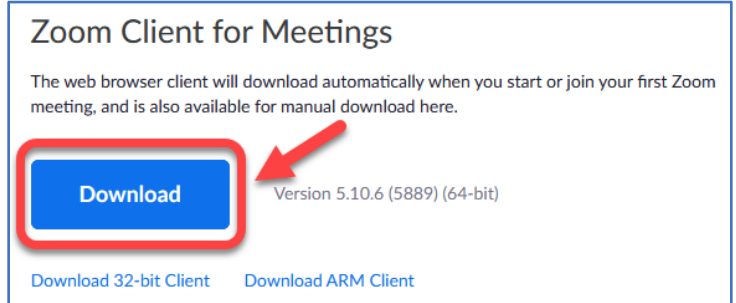

3. Click the **Save File** button.

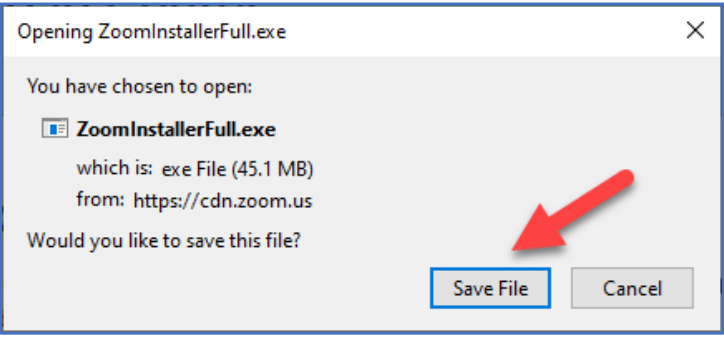

4. Click Open File for ZoomInstallerFull.exe to install.

| Download Center - Zoom × +                                                    | - c                   | ) × |
|-------------------------------------------------------------------------------|-----------------------|-----|
| $\leftarrow$ $\rightarrow$ C $\textcircled{a}$ https://lausd.zoom.us/download | ☆ ♡                   | ⊻ ≡ |
|                                                                               | Zoominstallerfull.exe | ,   |
| 🔹 SOLUTIONS 🗸 PLANS & PRICING CONTACT SALES RESOURCES 🗸                       | Show all developed:   | 2   |

5. When installation is complete click on the **Done** button.

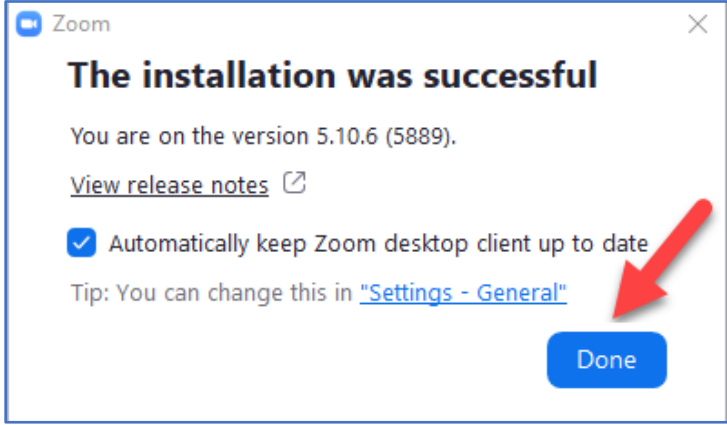

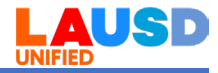

#### 6. Click the **Sign In** button.

| Zoom Cloud Meetings |                        | _ | × |
|---------------------|------------------------|---|---|
|                     | zoom                   |   |   |
|                     |                        |   |   |
|                     | Join a Meeting         |   |   |
|                     | Sign In                |   |   |
|                     |                        |   |   |
|                     |                        |   |   |
|                     | Version: 5.10.6 (5889) |   |   |

#### 7. Click the **SSO** button.

| Zoom Cloud Meetings |                                               | - |        | ×  |
|---------------------|-----------------------------------------------|---|--------|----|
|                     | ZOOM ~                                        |   |        |    |
|                     | Enter your email                              |   |        |    |
|                     | Enter your password Forgot?                   |   |        |    |
|                     | Sign In                                       |   |        |    |
|                     | Keep me signed in   Apple   Google   Facebook |   |        |    |
| < Back              |                                               |   | Sign l | Jp |

8. Enter lausd for Company Domain and click the Continue button.

| Zoom Cloud Me | eetings                          | – – ×      |
|---------------|----------------------------------|------------|
|               | Sign In with SSO                 |            |
|               | L do not know the company domain | .zoom.us ~ |
|               |                                  |            |
| < Back        |                                  |            |

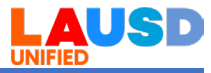

9. Enter your LAUSD email address and click the Next button.

| Sign in                    |      |
|----------------------------|------|
| email@lausd.net            |      |
| Can't access your account? |      |
|                            | Next |

10. Enter your Password and click the **Sign in** button.

| Enter password     |         |
|--------------------|---------|
| Password           |         |
| Forgot my password |         |
|                    | Sign in |

11. Click the **Choose** <u>Application</u> button.

| Login with SSO - Zoom × +                      |                                                                                    |              | - 0 ×     |
|------------------------------------------------|------------------------------------------------------------------------------------|--------------|-----------|
| $\leftarrow$ $\rightarrow$ C $\textcircled{a}$ | O A https://lausd.zoom.us/saml/mobile_success?status=success&token=1e37a7c         | 公            | $\odot$ = |
| ٢                                              | Allow this site to open the zoommtg link?<br>You'll need to choose an application. | Support Engl | lish 🗸    |
|                                                | Always allow https://lausd.zoom.us to open zoommto<br>Choose Application Cancel    |              |           |

### 12. Click the **Open Link** button.

| Login with SSO - Zoom ×                        | +                                                                                              | -                 | ٥          | × |
|------------------------------------------------|------------------------------------------------------------------------------------------------|-------------------|------------|---|
| $\leftarrow$ $\rightarrow$ C $\textcircled{a}$ | 🔿 ြို 🕫 https://lausd. <b>zoom.us</b> /saml/mobile_success?status=success&token=1e37a7c        | \$                | ${igodot}$ | ≡ |
| Ø                                              | Choose an application to open the zoommtg link.                                                | Support English + |            | ^ |
|                                                | Zoom Meetings                                                                                  |                   |            |   |
|                                                | Choose other Application Choose                                                                |                   |            |   |
|                                                |                                                                                                |                   |            |   |
|                                                | Always use this application to open zoommtg links<br>This can be changed in Firefox's options. |                   |            |   |
|                                                | Click Open link on the Open Link Cancel Inch Zoom below.                                       |                   |            |   |

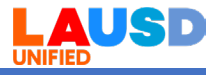

13. You see the following desktop window when signed in.

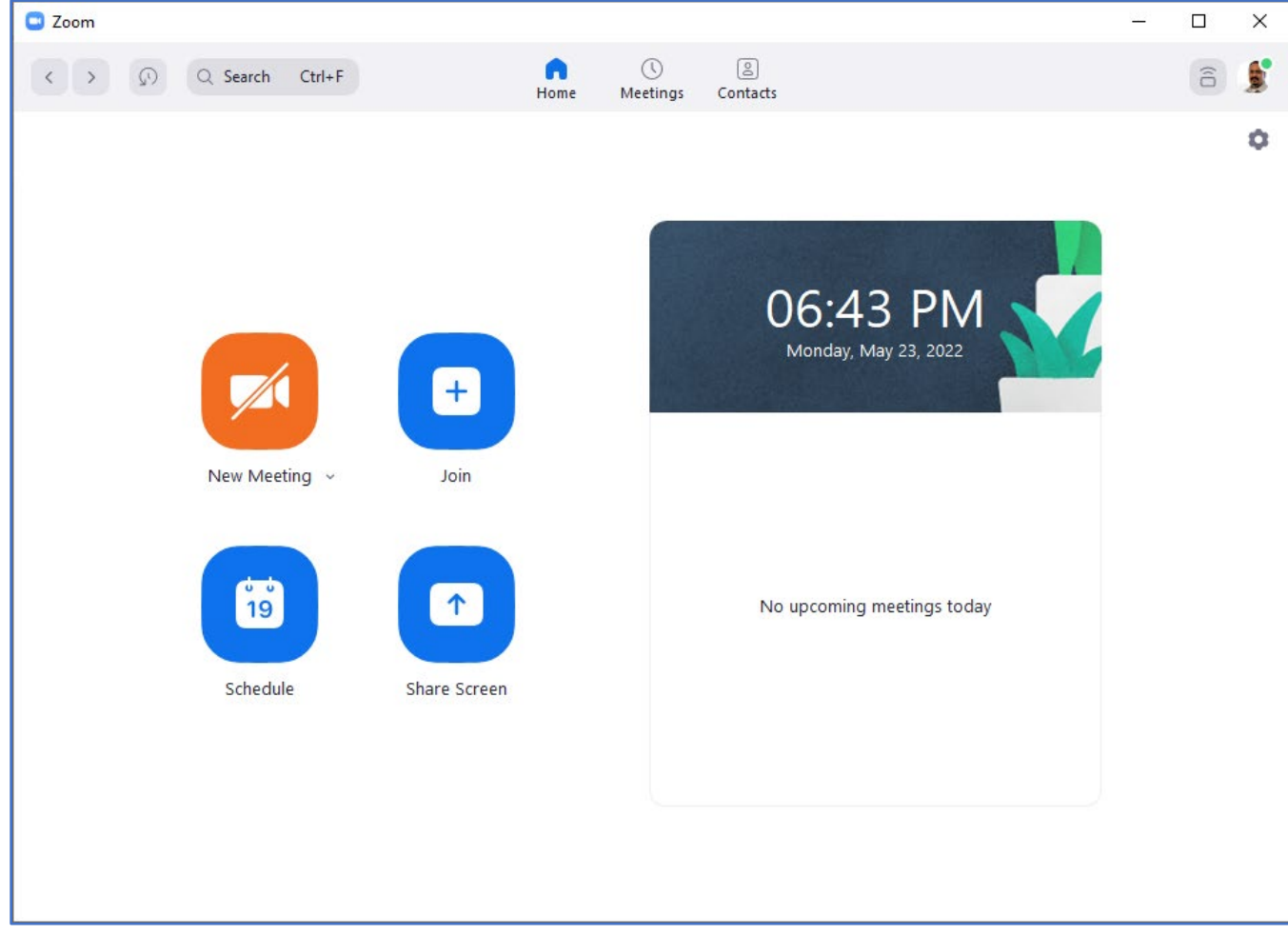